#### 感染症シンポジウム オンデマンド配信申請フォーム

シンボジウムの詳細は以下のページにて御確認ください。 https://www.pref.shiga.lg.jp/ippan/kenkouiryouhukushi/yakuzi/339981.html

| <br>名前 <sup>*</sup>                                  |          |                              |
|------------------------------------------------------|----------|------------------------------|
| 滋賀 太郎                                                |          | ①枠内の回答欄を<br>御入力ください。         |
| <b>職種 *</b><br>事務職                                   | ~        |                              |
| 所属分類 *                                               | 機関・所雇名 * |                              |
| その他~~                                                | 所属なし     |                              |
| メールアドレス*<br>test@ test. test. co.jj<br>動画を視聴する際に利用しま | ज<br>ज   |                              |
| 性別 *                                                 | 年龄*      |                              |
| 男性                                                   | ~ 20歲代 ~ |                              |
| ✔ 回答                                                 |          | ②「回答」ボタン<br>をクリックしてく<br>ださい。 |

#### 感染症シンポジウム オンデマンド配信申請フォーム

ご回答ありがとうございます。

申請フォームにて、ご登録いただきましたメールアドレスに動画掲載ページのURLを自動送付しました。

メールが届かない場合は、迷惑メールフォルダに分類されている可能性がございます。 autoreply@kintoneapp.comからメールが受信できるようにドメイン設定をしてください。

迷惑メールフォルダにもメールが届かない場合は、申請いただいたメールアドレスが間違えている可能性がございます。 もう一度最初から、登録をお願いいたします。 https://ad24c187.form.kintoneapp.com/public/ej00-kansensyo-symposium

# ③このような画面に切り替わり ましたら、申請完了です。

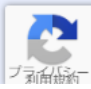

感染症シンポジウムオンデマンド配信申請フォームへの入力ありがとうございます

差出人: "滋賀県健康危機管理課"<<u>autoreply@kintoneapp.com</u>>
 宛先: "滋賀 太郎" <u>test@ test. test. co.jp</u>
 CC:
 日時: 2024年12月25日(水) 19:41

このメッセージは、システムより自動送信されています。 返信は受付けておりません。

滋賀 太郎様

この度は、シンポジウムオンデマンド配信名簿管理にご回答いただき、誠にありがとうございます。

下記の留意点を御確認の上、動画掲載ページリンクより聴講をお願いします。

※シンポジウム動画聴講にあたっての留意点

①シンポジウム動画および画面投影中の資料の複製や転載は禁じております。他のウェブサイト、電子メディン
 ②登録いただきましたメールアドレスは、動画掲載ページにアクセスする際に利用いたします。
 ③動画の掲載期間は2025年2月28日(金)までを予定しております。

動画掲載ページリンク

https://7bdb0f9b.viewer.kintoneapp.com/public/ej00-r6-symposium-ondemand

※ 動画視聴の 万法

①上記リンクをクリックいただき、「メールアドレスでログイン」をクリックしてください。
 ②ページが表示されましたら、本フォームにて登録いただきましたメールアドレス入力いただき送信ボタンをクリックしてください。
 ③登録いただいたメールアドレス宛に「【トヨクモ kintone連携サービス】Toyokumo kintoneAppへのログイン」と書かれたメールが届きますので、メール本文のURLをクリックしていただきますと動画を視聴できます。

シンポジウム動画視聴後は、アンケートのご協力をお願いいたします。 シンポジウムアンケートリンク <u>https://ttzk.graffer.jp/pref-shiga/smart-apply/surveys-alias/risk-comunication-symposium2024</u>

ご質問等ございましたら、下記までご連絡いただきますようお願いします。

#### 滋賀県健康医療福祉部

健康危機管理課企画係 シンポジウム担当 TEL:077-528-3584 E-Mail:<u>ej0015@pref.shiga.lg.jp</u>

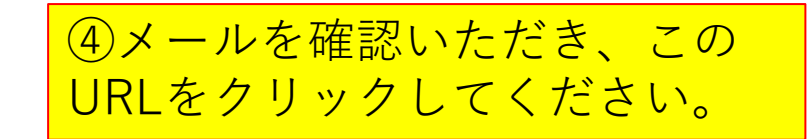

┙びたしませんので、ご理解とご協力をお願いいたします。

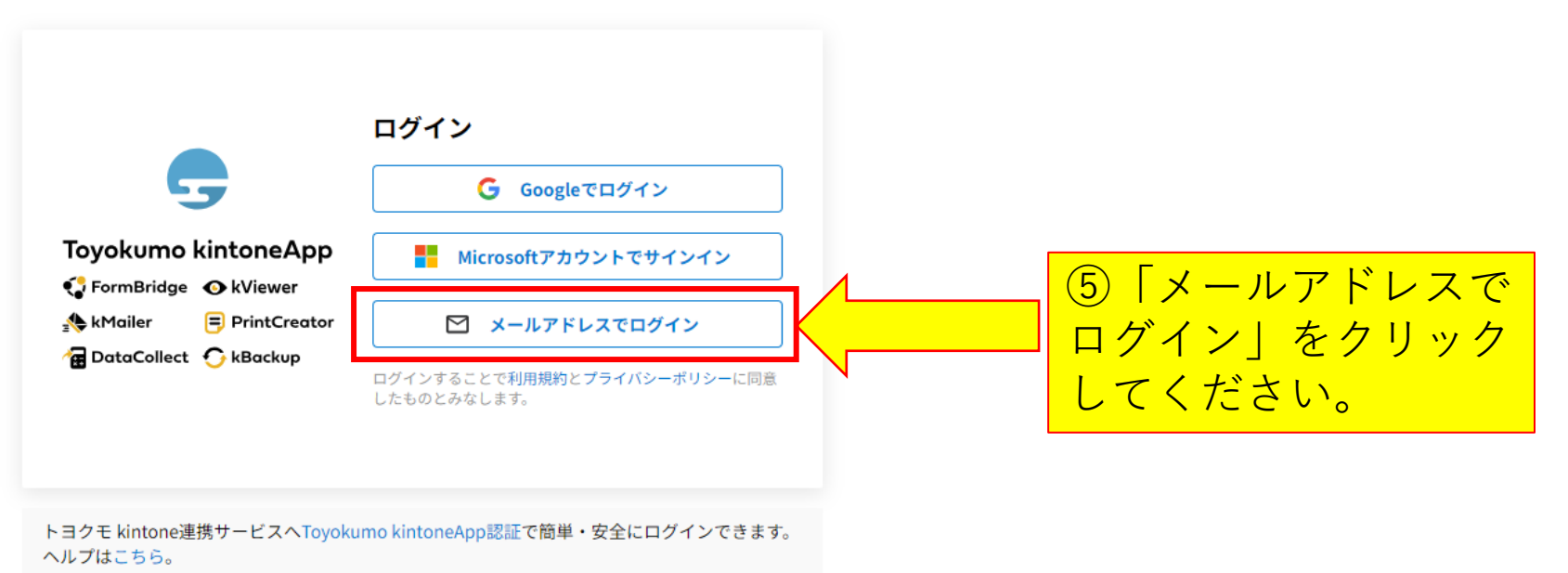

日本語 English

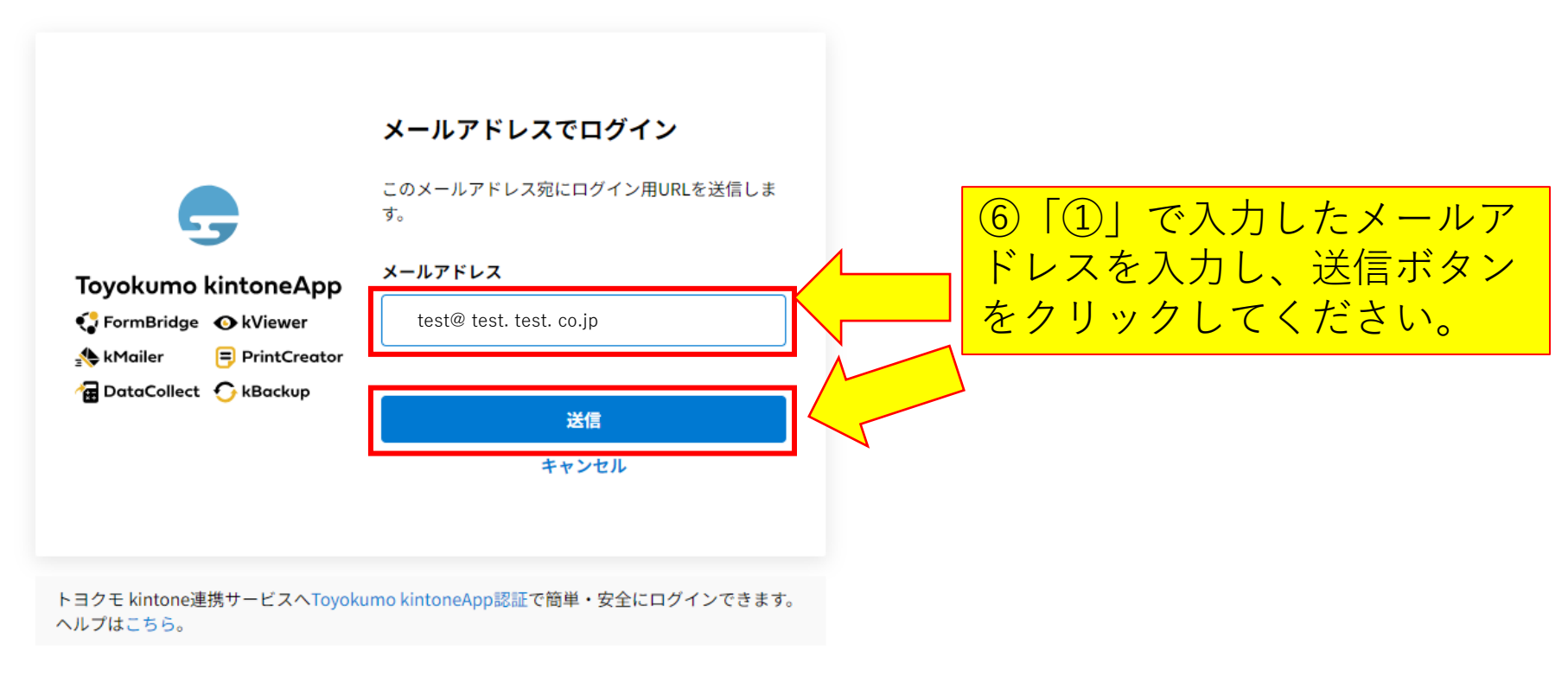

日本語 English

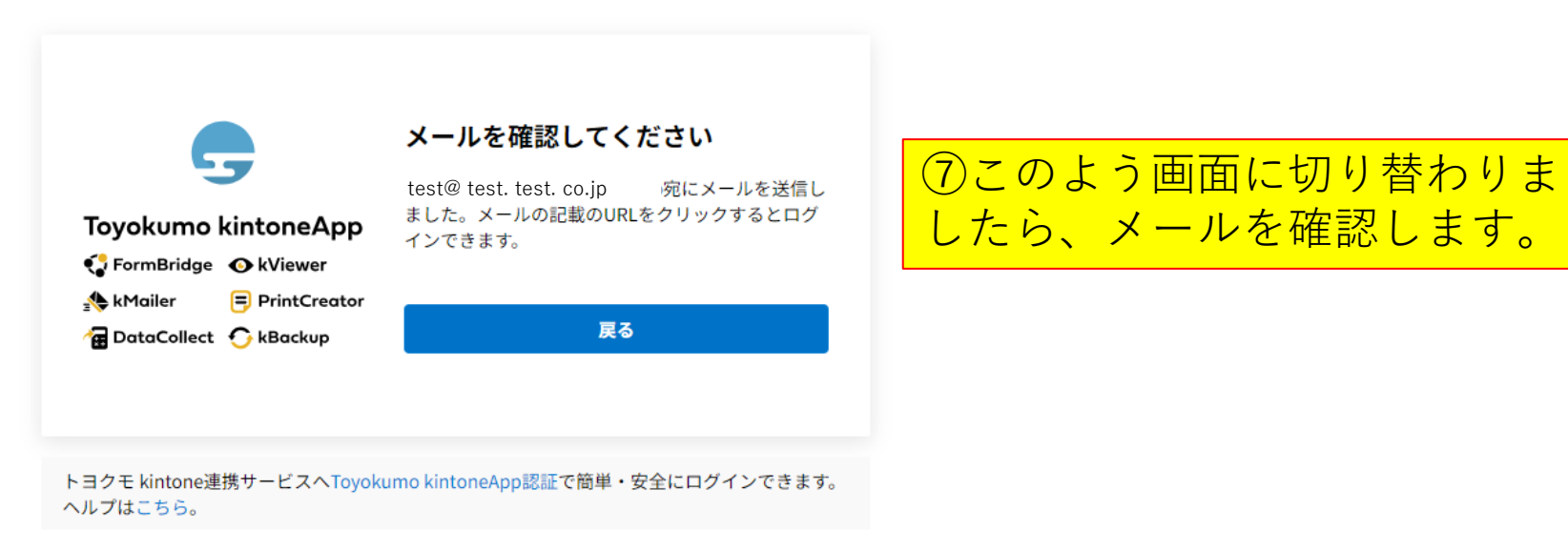

日本語 English

| 【トヨクモ kintone連携サービス】Toyokumo kintoneAppへのログイン   |                          |
|-------------------------------------------------|--------------------------|
| <sup>一</sup> 差出人: <u>noreply@kintoneapp.com</u> | ×<br><b> 対          </b> |
| <b>宛先:</b> <u>test@_test.test.co.jp</u>         |                          |
| CC :                                            |                          |
| 日時: 2024年12月25日(水) 19:43                        |                          |
|                                                 |                          |

#### お客様

test@ test. test. co.jp のメールアドレスでToyokumo kintoneAppへのログインのリクエストを受け付けました。以下のリンクよりログインしてください。

Toyokumo kintoneApp にログイン

https://auth.account.kintoneapp.com/ /auth/action?apiKey=AIzaSyAs1\_pZ7YaP5-uqh3dpY4xxkb3wyv8Aqcs&mode=signIn&oobCode=uR2gAX8SFYxssHJLfo8zdr-AIlesx1BLXo4GYg7xXBMAAAGT\_Wobcw&continueUrl=https://account.kintoneapp.com/login?backUrl%3 Dhttps%253A%252F%252F7bdb0f9b.viewer.kintoneapp.com%252Fpublic%252Fej00-r6-symposium-ondemand%253F\_viewRef%253D%2526\_viewAccessToken%253DeyJhbGciOiJIUzI1NiIsInR5cCI6IkpXVCJ9.eyJzdWJkb21haW4iOiI3YmRiMGY5YiIsImNvZGUiOiJlajAwl XI2LXN5bXBvc2l1bS1vbmRlbWFuZCIsImlhdCI6MTczNTEyMzM3MiwiZXhwIjoxNzM1MTIzNDMyfQ.3I7VvQE0yKxIZjxSbfHD6WzpbdUIJFtPIzdqoKiNWAs&lang=ja

※このサンクからのログインは1回のみ可能です。

ログインのリクエストをしていない場合は、このメールを無視していただいて結構です。

※本メールは送信専用アドレスよりお送りしており、ご返信いただいてもご回答できませんので、あらかじめご了承ください。

-----

トヨクモ kintone連携サービス https://kintoneapp.com

> ⑧「【トヨクモ kintone連携サー ビス】Toyokumo kintoneAppへ のログイン」というメールが届 きますので、本文のURLをク リックしてください。

別の方にURLを共有しないでください。 御理解・御協力をお願いいたします。

#### 令和6年度\_感染症シンポジウム\_オンデマンド配信

| -<br>〇動画の掲載期間は2025年2月28日(金)までを予定しております。<br>〇中島氏基調講演以外の配布資料はありません。<br>〇動画視聴後は、アンケートにご協力ください。<br>https://ttzk.graffer.jp/pref-shiga/smart-apply/surveys-alias/symposiu<br>〇動画再生や視聴にはデータ通信を行うため、携帯・通信キャリア各社 | um-ondemand<br>to回線を使用<br>・<br>・<br>・<br>いーfi環境でのご利用を推奨します。 | ⑨画面が遷移しま<br>イン完了です。各<br>クリックしますと、<br>ページに遷移しま。 | したら、ログ<br>セクションを<br>」動画視聴<br>す。 |          |
|----------------------------------------------------------------------------------------------------|-------------------------------------------------------------|------------------------------------------------|---------------------------------|----------|
|                                                                                                    |                                                             |                                                |                                 | A,Z 並べ替え |
| 00_知事開会挨拶(3分21秒)                                                                                                    |                                                             | 視聴されましたら、ア<br>への御協力をお願いい                       |                                 |          |
| 01_中島氏基調講演(28分21秒)                                                                                                    | たします。                                                       | 5                                              |                                 |          |
| 02_モデレーター(早川氏)挨拶(3分29秒)                                                                                                    |                                                             |                                                |                                 |          |
| 03_生田氏事例紹介(10分34秒)                                                                                                    |                                                             |                                                |                                 |          |
| 04_楠井氏事例紹介(11分27秒)                                                                                                    |                                                             |                                                |                                 |          |
| 05_中村氏事例紹介(12分12秒)                                                                                                    |                                                             |                                                |                                 |          |
| 06_切手氏事例紹介(11分39秒)                                                                                                    |                                                             |                                                |                                 |          |
| 07_砂川氏事例紹介(10分57秒)                                                                                                    |                                                             |                                                |                                 |          |
| 08_角野氏コメント(7分35秒)                                                                                                    |                                                             |                                                |                                 |          |
| 09_中島氏コメント(4分16秒)                                                                                                    |                                                             |                                                |                                 |          |
| 10_パネルディスカッション01(7分36秒)                                                                                                    |                                                             |                                                |                                 |          |
| 11_パネルディスカッション02(6分30秒)                                                                                                    |                                                             |                                                |                                 |          |
| 12_パネルディスカッション03(6分45秒)                                                                                                    | 動画の掲載期間は 2025年 2 月28                                        | 日(金)                                           |                                 |          |
| 13_パネルディスカッション04(11分17秒)                                                                                                    | までを予定しております。                                                |                                                |                                 | 8        |